## Регистрация

1. выберите в каком режиме будет использоваться телефон;

Важно: обращаем Ваше внимание, что режим ребенка доступен только для устройств на базе операционной системы Android. Если Вы обладатель устройства на базе OC IOS, Ваш телефон может работать только в режиме родителя, который предполагает удаленное управление группой Андроид устройств Ваших детей.

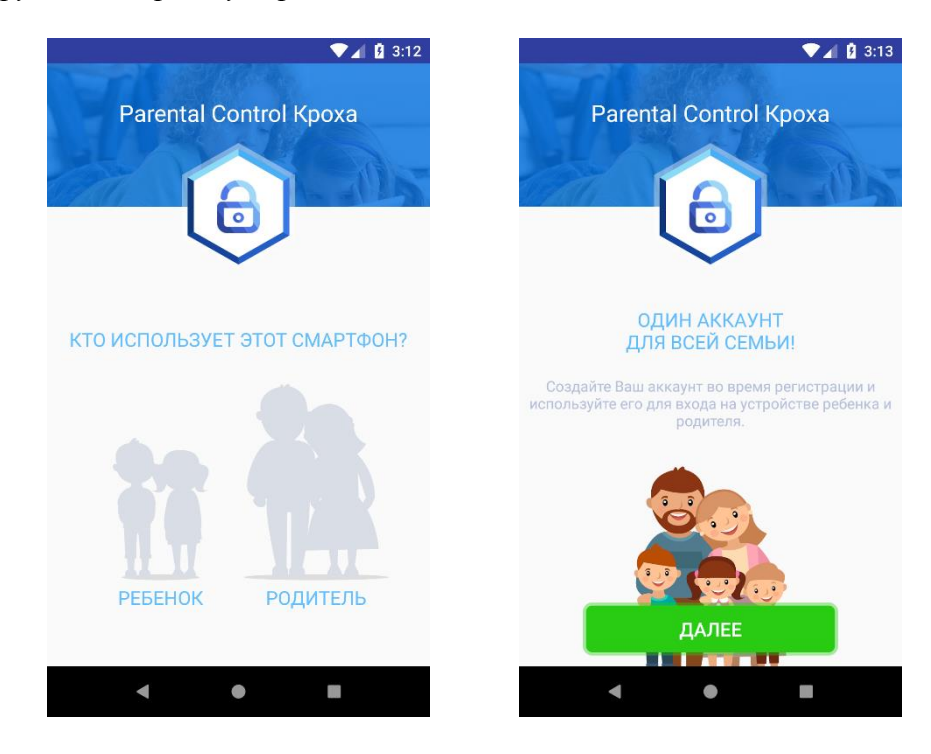

2. на экране входа в приложение нажмите на кнопку «Регистрация» внизу экрана;

|        | Parental<br>Control | ▼▲ 1 3:13 |
|--------|---------------------|-----------|
| Почта  |                     |           |
| Пароль |                     |           |
|        | Забыли пароль?      |           |
|        | войти               |           |
|        | Регистрация         |           |
| •      | ۲                   |           |

3. на экране «Регистрация» заполните данные, ознакомьтесь с правилами предоставления услуги и нажмите на кнопку «зарегистрироваться»;

| <ul> <li>Регистрация</li> <li>Оставляет с собрание</li> </ul> |  |  |  |  |
|---------------------------------------------------------------|--|--|--|--|
| Имя                                                           |  |  |  |  |
| Почта                                                         |  |  |  |  |
| Пароль                                                        |  |  |  |  |
| Повторите пароль                                              |  |  |  |  |
| Я ПРИНИМАЮ ПРАВИЛА ПРЕДОСТАВЛЕНИЯ<br>УСЛУГИ                   |  |  |  |  |
| ЗАРЕГИСТРИРОВАТЬСЯ                                            |  |  |  |  |
| < • •                                                         |  |  |  |  |

4. через несколько минут проверьте почтовый ящик, который Вы указали при регистрации, Вам должно прийти письмо с кодом верификации, скопируйте или запомните его и внесите в поле «код верификации»;

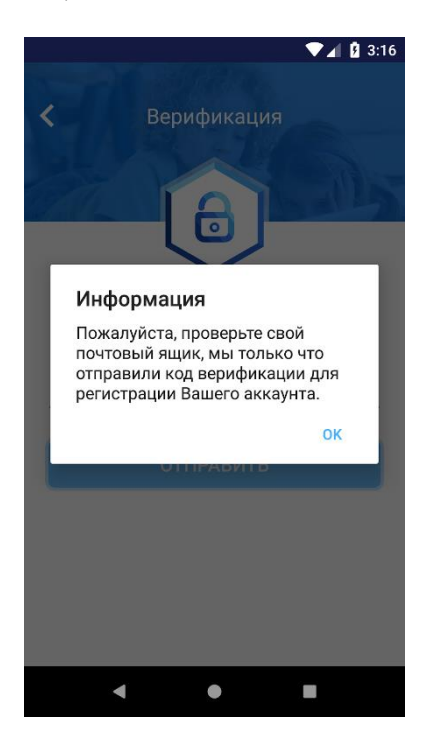

5. установите надежный защитный «PIN-код» для того, чтобы никто кроме Вас не смог войти в приложение или удалить его;

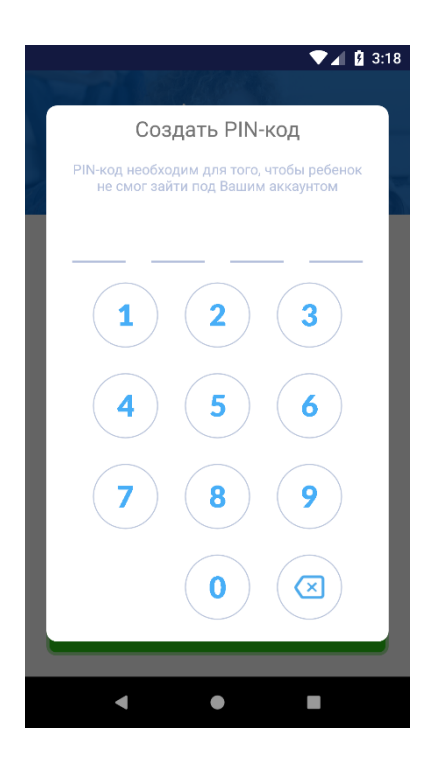

Если Вы все сделали верно, теперь Вы зарегистрированы в приложении. Для добавления устройств в свой аккаунт достаточно ввести логин (email) и пароль, которые Вы указали на этапе регистрации. Максимальное количество устройств в одном аккаунте -5.

Если вы забыли «PIN-код», его можно восстановить. Для это на экране ввода «PINкода» нажмите кнопку «Забыли PIN-код?». Через несколько минут проверьте почтовый ящик, который вы указали при регистрации, Вам должно прийти письмо с кодом верификации, скопируйте или запомните его и внесите в поле «код верификации».

25 AM

| Carrier 🗢         | 4:25 AM 💼 +                                                       | Carrier 🗢 | 4:25 AM                                  |
|-------------------|-------------------------------------------------------------------|-----------|------------------------------------------|
| <u>r</u>          |                                                                   | <         | Верификация                              |
| 1                 | ВВЕДИТЕ РІМ-КОД                                                   | J.        | B.L                                      |
| РІN-код не<br>смо | обходим для того, чтобы ребенок не<br>г зайти под Вашим аккаунтом | STATE.    | <b>I</b> AI                              |
|                   |                                                                   |           |                                          |
|                   |                                                                   |           | Parental                                 |
| 1                 | )(2)(3)                                                           |           | Conirol                                  |
| $\sim$            |                                                                   | Код вери  | фикации                                  |
| 4                 | 5 6                                                               |           | отправить                                |
| 7                 | 8 9                                                               |           | an an an an an an an an an an an an an a |
|                   | 0                                                                 |           |                                          |
|                   | Забыли PIN-код?                                                   |           |                                          |
|                   |                                                                   |           |                                          |
|                   |                                                                   |           |                                          |